## DOWNLOADING REVELATION PUBLICATION MODULES INTO YOUR APPLE COMPUTER

Follow the instruction carefully for successful completion.

 KEEP e-SWORD X CLOSED. Click on the blue box to begin download of the APPLE ZIP file from the Revelation Publications page (<u>Revelation Publications Study Guides (steenberg.us)</u>) to your desktop. The ZIP file is available from this blue box:

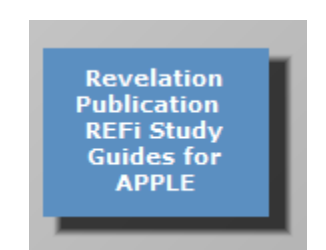

(This box is not active; it is for example only)

Extract the folder from the ZIP file to your desktop. Open the extracted folder to confirm the Revelation Publication modules are there; you will see five reference (REFi), modules. Close the folder.

2. Use the import pathway below to begin the import process to your current version of e-Sword X as follows:

[Open e-Sword X] / File / User Files / Import [select modules from your extracted folder on your desktop] .

|      | Resources           | •                             |                                                                                     | 1                                             |
|------|---------------------|-------------------------------|-------------------------------------------------------------------------------------|-----------------------------------------------|
|      | Lines Films         |                               |                                                                                     | - 25                                          |
|      | User Files          |                               |                                                                                     |                                               |
| C    | Save                | #S y                          |                                                                                     |                                               |
| ur : | Page Setup<br>Print | ତ жP<br>жP                    |                                                                                     |                                               |
|      | C<br>are<br>iod s   | C Save<br>Page Setup<br>Print | C Save 第S y<br>are Page Setup 企業P<br>Print 業P<br>God so loved the world, that he ga | C Save 第5 y<br>are Page Setup 企業P<br>Print 業P |

 $^{*}$ Click User Files and the Import Files feature will display. Follow the directions.

I recommend importing only one module at first as a test. After it is imported into e-Sword with steps 1 and 2, <u>CLOSE AND RE-OPEN E-SWORD X</u> to confirm that it is displaying in the correct window. It's possible that you may have to open and close e-Sword X a couple of times so it can "grab" the imported module(s). After confirming that your first imported module is displaying in e-Sword X, close e-Sword X to begin the import process again (Steps 1 and 2 above). You may import multiple modules at one time if you are comfortable doing so. Otherwise, importing one module at a time works, though slower.